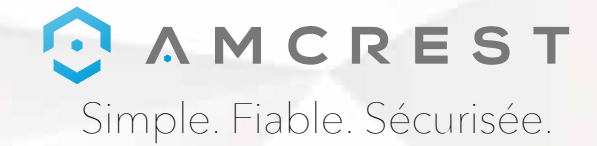

# Bienvenue dans la famille Amcrest! TOUR D'HORIZON DE L'APPLICATION

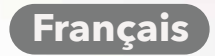

www.amcrest.com

#### **Application Amcrest View Pro**

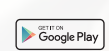

Pour télécharger l'application Amcrest View Pro sur Android, rendez-vous sur **amcrest.com/androidviewpro** 

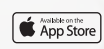

Pour télécharger l'application Amcrest View Pro pour iOs, rendez-vous sur amcrest.com/iosviewpro

An An An An An

Pour télécharger l'application Amcrest View Pro sur Amazon, rendez-vous sur **amcrest.com/amazonviewpro** 

### **Application Amcrest Cloud**

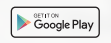

Pour télécharger l'application Amcrest Cloud pour Android, rendez-vous sur **amcrest.com/androidcloud** 

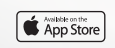

Pour télécharger l'application Amcrest Cloud sur iOs, rendez-vous sur **amcrest.com/ioscloud** 

# Simple Field Sequise

## CONFIGURATION DE LA DÉTECTION DE MOUVEMENT

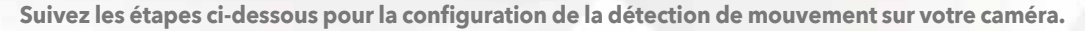

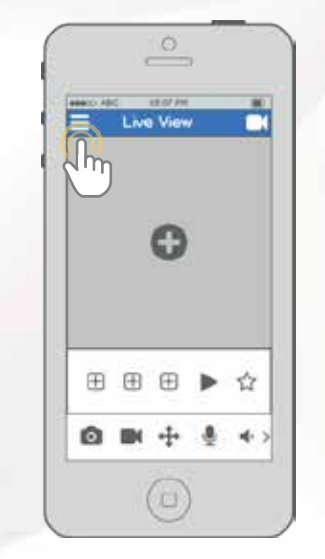

Sur l'écran d'accueil, appuyez sur l'icône dans le coin en haut à droite pour ouvrir la liste des périphériques.

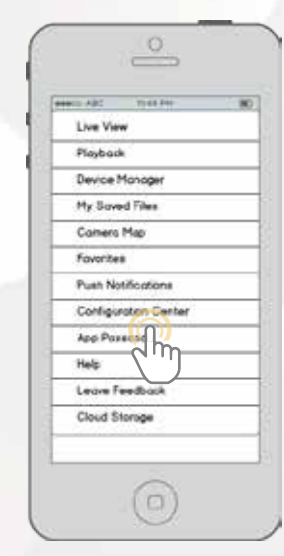

Appuyez sur "Centre de Configuration" pour ouvrir le Centre de configuration.

CONFIGURATION DE LA <u>DÉTECTION DE MOUVEMENT</u>

3)

 $\odot$ 

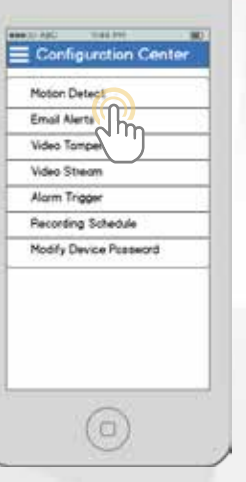

Appuyez sur "Détection de mouvement" pour ouvrir le menu des paramètres de la Détection de mouvement.

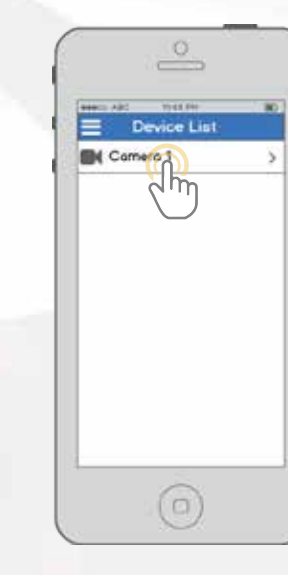

Sélectionnez la caméra dont vous souhaitez modifier les paramètres de détection de mouvement.

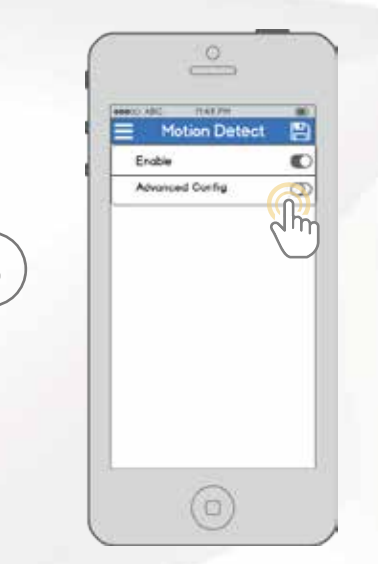

Par défaut, la détection de mouvement est

activée. Pour configurer les paramètres

avancés, appuyez sur l'interrupteur sur la

ligne " Configuration avancée".

Motion Defect Endie Advanced Conig Schedule Ars Dither Benefitvity Riegen Thriting Record Definy Scapefor

Depuis cet écran, vous pouvez modifier les paramètres pour affiner la façon dont vous utilisez la détection de mouvement. **" Programmation:** Modifier les programmations de détections de mouvement. **" Sensibilité:** Sélectionner la sensibilité de la détection de mouvement.

13

" Réglage de la zone: Spécifier les zones de détection de mouvement de l'écran.

" Enregistrement: Basculer cet interrupteur pour commencer l'enregistrement lorsqu'un mouvement est détecté.

" Capture: Basculer cet interrupteur pour réaliser une capture lorsqu'un mouvement est détecté.

## **CONFIGURATION DES NOTIFICATIONS PUSH**

Suivez les étapes ci-dessous pour configurer les notifications push afin de recevoir des alertes sur votre téléphone lorsqu'un mouvement est détecté.

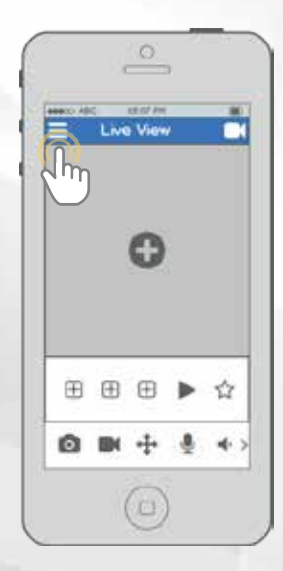

Depuis de l'écran d'accueil, appuyez sur l'icône dans le coin en haut à droite pour ouvrir la liste des périphériques.

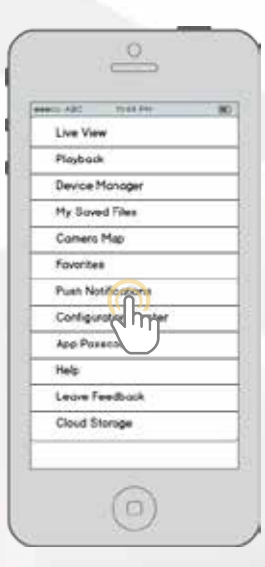

Appuyez sur les Notifications Push pour ouvrir le menu des paramètres des notifications push.

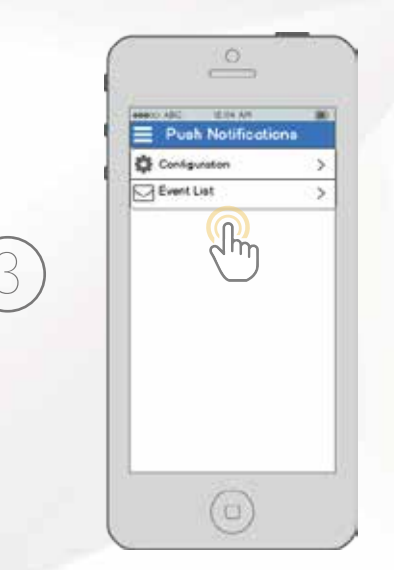

Appuyez sur Configuration pour ouvrir le menu des paramètres de notification push. Appuyez sur la liste d'événements pour voir l'historique des notifications push passées.

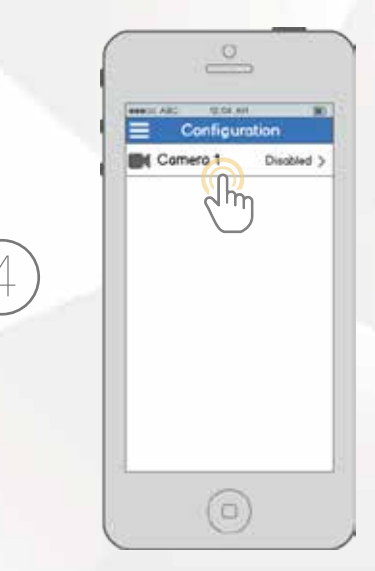

Sélectionnez la caméra dont vous souhaitez modifier les paramètres de notification push.

#### CONFIGURATION DES NOTIFICATIONS PUSH

 $\widehat{}$ 

 $\overline{\bigcirc}^3$ 

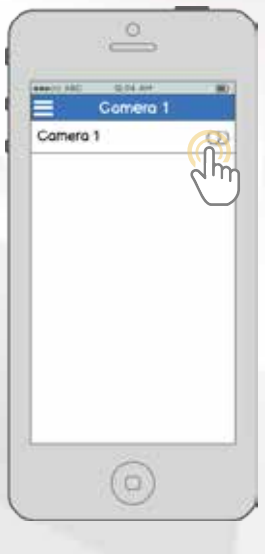

Appuyez sur l'interrupteur de votre caméra pour activer les notifications push et configurer les paramètres.

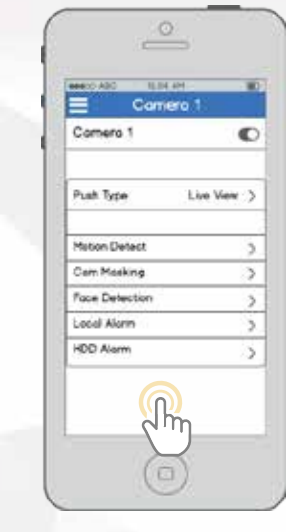

Sur cet écran, vous pouvez modifier les paramètres pour affiner les notifications push en fonction de vos préférences.

**Type de notifications push**: Modifier le type de notifications push affichées

" Détection de mouvements: Activer les notifications push pour recevoir des alertes de détection de mouvement

" Masque de caméra: Activer les notifications push pour recevoir des alertes de masque de caméra " Alarme locale: Activer les notifications push pour

recevoir des alertes d'alarme locales

" Alarme HDD: Activer les notifications push pour recevoir des alertes de capacité du disque faible

# CONFIGURATION DES ALERTES EMAIL

Suivez les étapes ci-dessous pour configurer les alertes email sur votre caméra.

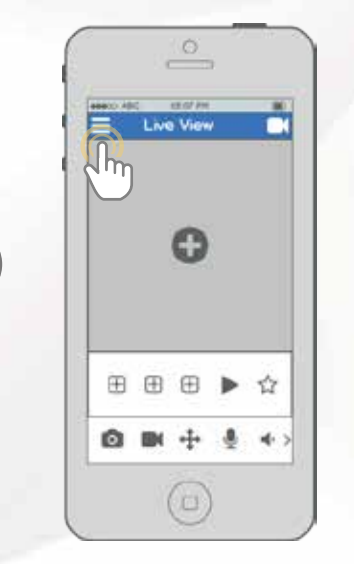

Depuis de l'écran d'accueil, appuyez sur l'icône dans le coin en haut à droite pour ouvrir la liste des périphériques.

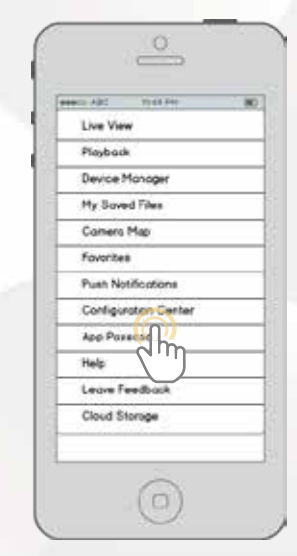

Appuyez sur Centre de configuration pour ouvrir le Centre de configuration.

Configuration Center Motion Detect Email Alerts Video Tambe Video Stream Alarm Trigger Recording Schedule Modify Device Passeord

CONFIGURATION DES ALERTES EMAIL

1

Appuyez sur Alertes email pour ouvrir le menu des paramètres d'alertes email.

| Device List |   |
|-------------|---|
| Camero 1    | > |
|             |   |
|             |   |
|             |   |
|             |   |
|             |   |
|             |   |
|             |   |

Sélectionnez la caméra dont vous souhaitez modifier les paramètres d'alerte email.

| En En                                                   | nail Alerti                |   |
|---------------------------------------------------------|----------------------------|---|
| Email Provis<br>GMail<br>Histmail (10<br>Yahoo<br>Other | der<br>Texte<br>Torymously | × |
| Password                                                |                            | ۲ |
| Authenticat                                             | 01                         | V |

Commencez par sélectionner votre fournisseur de messagerie. Si votre founisseur n'apparaît pas dans la liste, sélectionnez « **Other** »Continuez en indiquant votre adresse email dans le champ Username, puis le mot de passe de votre adresse e-mail dans le champ Password. Indiquez l'email de l'expéditeur dans le champ Sender, puis faites défiler vers le bas.

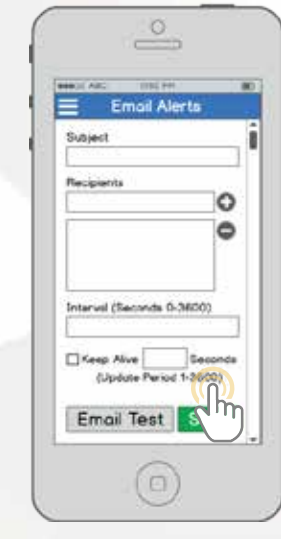

Entrez une ligne de sujet dans le champ Sujet, puis ajoutez des destinataires en indiquant leurs adresses e-mail et en appuyant sur le signe plus. Appuyez sur le bouton Test Email pour lancer un test d'email. En cas de succès, appuyez sur le bouton Enregistrer pour enregistrer les paramètres de messagerie.

## **DONNEZ-NOUS** VOTRE AVIS

Nous vous remercions sincèrement et nous nous engageons à garantir votre entière satisfaction. Si vous n'êtes pas entièrement satisfait pour une raison quelconque, n'hésitez pas à nous contacter et nous ferons notre maximum pour résoudre le problème.

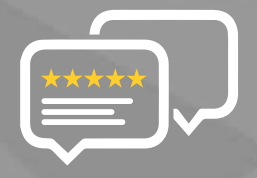

En tant que jeune entreprise en pleine croissance, cela nous aiderait beaucoup si vous pouviez nous laisser une évaluation honnête en ligne au sujet de nos produits et services.

Si votre expérience n'a pas été stupéfiante, contactez-nous pour nous dire pourquoi au **1-888-212-7538**, ou envoyez-nous un email à **support@amcrest.com** 

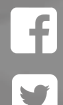

facebook.com/amcrest

twitter.com/amcrestsecurity

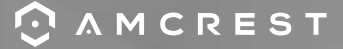

Simple. Fiable. Sécurisée